## How do I add a school year?

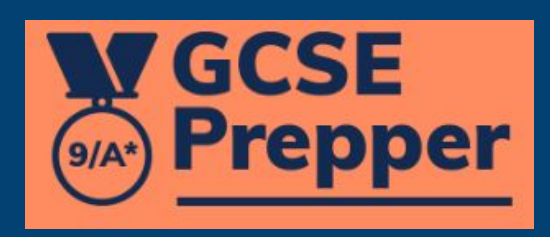

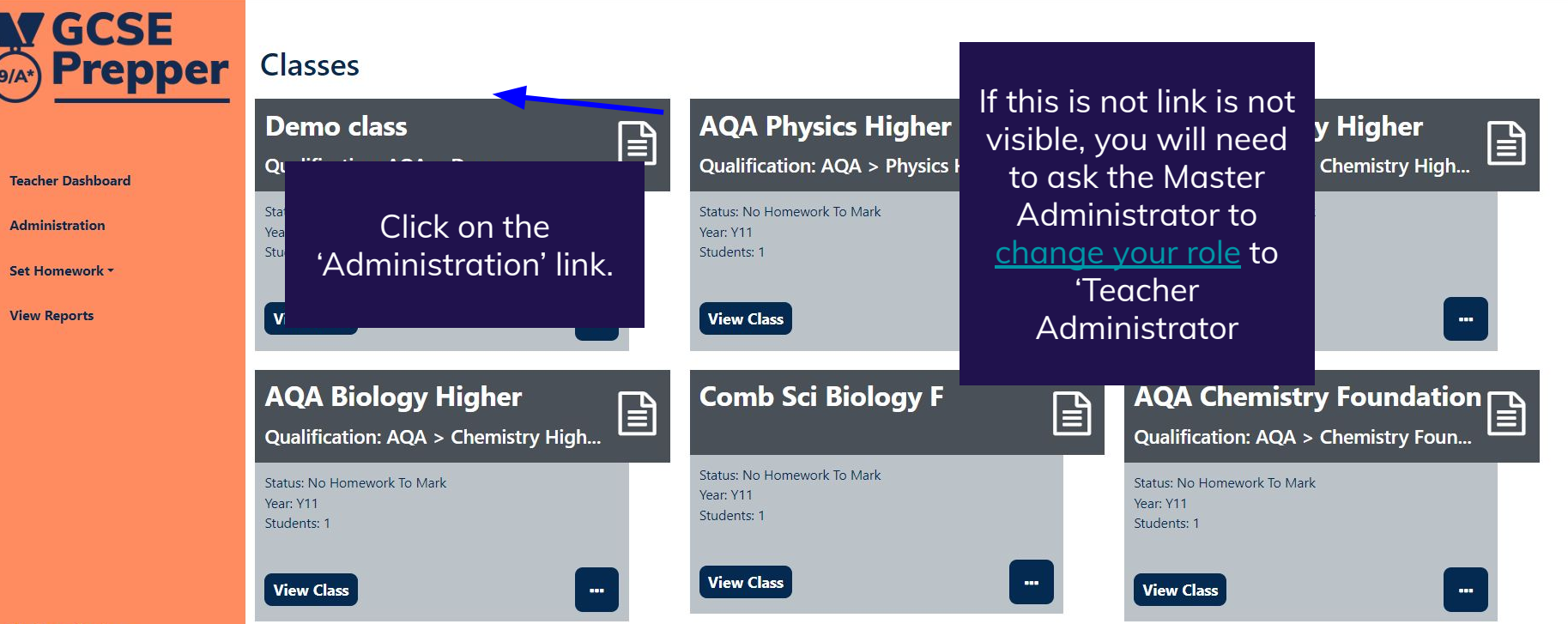

.↓. 🔳

🔂 Demo Teacher 🗕

**Privacy Policy** 

FAQs

**Terms And Conditions** 

Y8

Y9

4

0

**V**GCSE **Prepper** 

Dashboard > School: Demo School School: Demo School

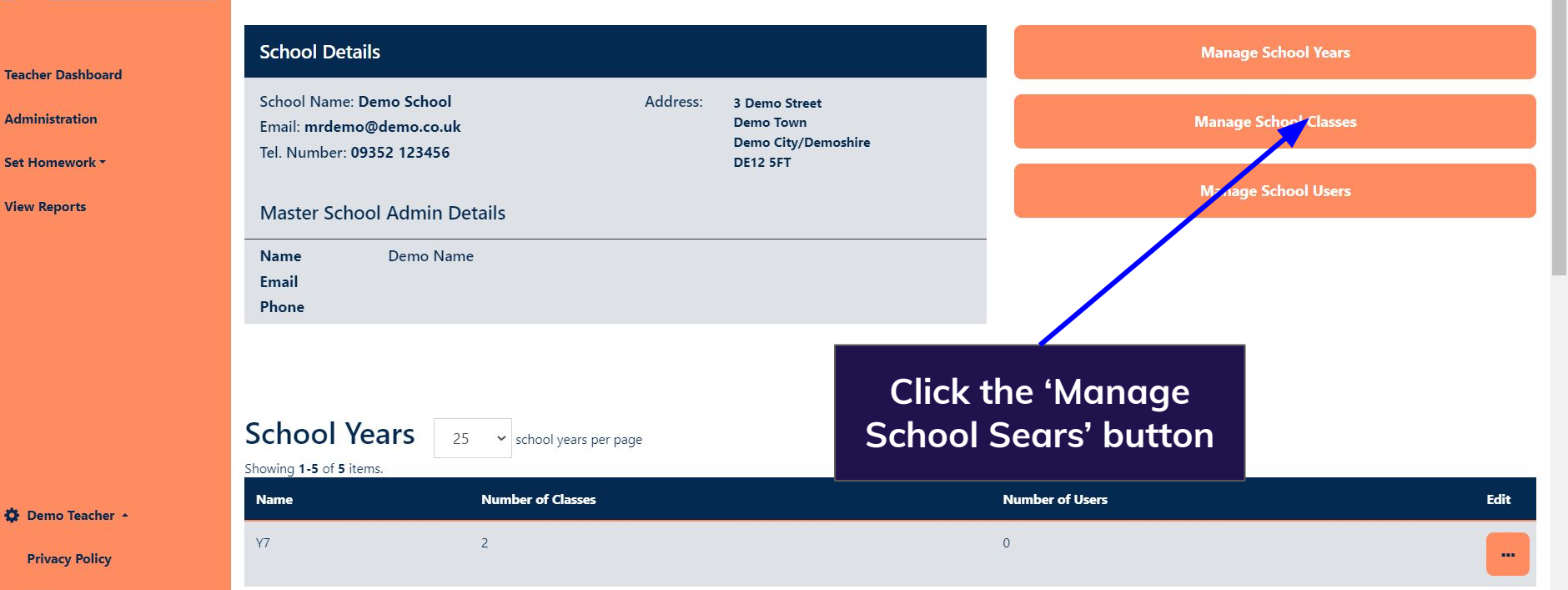

0

C Q B & B 🔺 🖞 🔲 🥽

Update

....

FAQs

**View Reports** 

Terms And Conditions

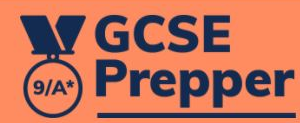

## Dashboard > School Management > Demo School > Create new school year for Demo School Create new school year for Demo School

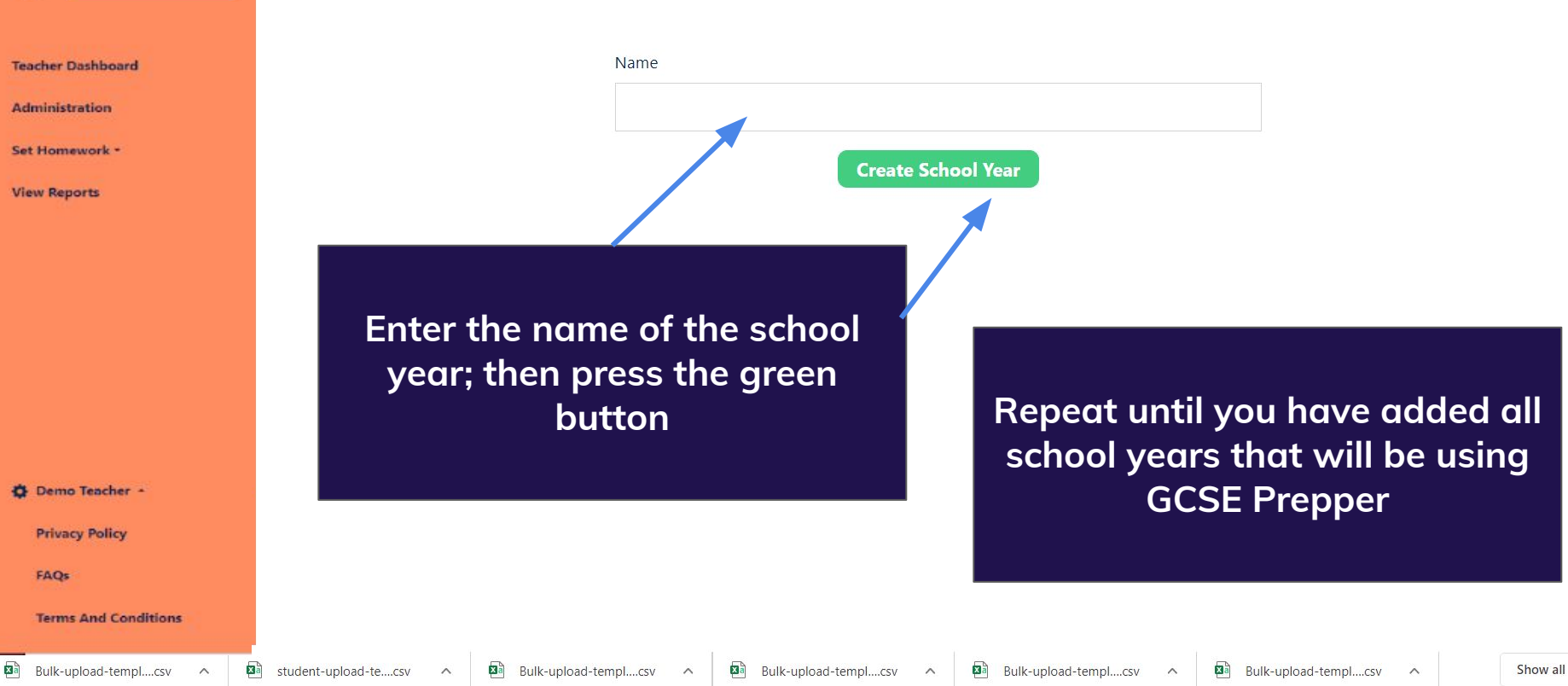